## ر اهنمای ثبت کامل فایل مقالات در وب سایت همایش

| ▼ FA                                                                                                    | مقالت 🕕              | ھمەھملىش ھا 🚺           | پیام های رسیده 💿                 | تيكت ها 🗧         | راهتما            | مفحه اصلی پرتل        | ٥                              |
|----------------------------------------------------------------------------------------------------|----------------------|-------------------------|----------------------------------|-------------------|-------------------|-----------------------|--------------------------------|
|                                                                                                    |                      |                         |                                  |                   | شگر               | ريت پژوه              | صفحہ مدیا                      |
| يژومشگر 🔻                                                                                                    |                      |                         |                                  |                   |                   |                       |                                |
|                                                                                                    |                      |                         | ممایش های من                     | 5                 | Ű                 | همایش های م           | <b>1</b>                       |
| مشاهده می کنید . در این صفحه می توانید عملیات های مورد نظر فود را شامل ثبت مقله ، ار سال مقله ، پر دافت هزیندو … انجام | اثبت نام کردہ اید را | ست همایش هایی که در آنه | پژوهشگر گرامی در زیر لیب<br>دهید | ش                 | نام) در همای      | عضویت(ثبت<br>جدید     | پروکین<br>همه همایش ها         |
|                                                                                                    |                      |                         | عمایش های من                     | 2                 |                   |                       | بیام های<br>بیام های<br>سیستمی |
|                                                                                                    |                      |                         |                                  |                   |                   |                       |                                |
| عشویت(تیت نام) در همایش چدید                                                                                           |                      |                         |                                  |                   |                   |                       |                                |
|                                                                                                    | علوم انسانی          | ت هنر و پژوهشهای        | کنفر انس ملی مطالعا،             |                   | ( 15.0            |                       | 1                              |
| ویرایش نوع ثبت نامی همایش آنلاین حذف همایش وب سایت همایش                                                               | گزینه های جانبی      | ناله پرداخت هزینه       | مقالات من البت مق                | ےربےری<br>ب کنید. | ، پین ،<br>انتخار | ر ورود بر<br>ات من را | گزینہ مقال                     |

| ▼ FA                             |                                                                    | مقالت 🕕                                            | ھەە ھەلىش ھا 🕕                                           | ییام های رسیده 🛑                                           | ىغە اسلى پرتىل راھنما تىكت ھا     | ٥                              |
|----------------------------------|--------------------------------------------------------------------|----------------------------------------------------|----------------------------------------------------------|------------------------------------------------------------|-----------------------------------|--------------------------------|
|                                  |                                                                    |                                                    |                                                          |                                                            | ریت پژوهشگر                       | صفحہ مدی                       |
| •                                | ۑڗۅۿۺػڔ                                                            |                                                    |                                                          |                                                            |                                   |                                |
|                                  |                                                                    | لوم انسانی                                         | هنر و پژوهشهای ء                                         | کنفر انس ملی مطالعات                                       | همایش های من                      | 1                              |
|                                  | همایش آنتاین حذف همایش وب سایت همایش                               | گزینه های جانبی ویر ایش نوع ثبت نامی               | ه پرداخت هزینه                                           | مقالات من ثبت مقاله                                        | عضویت (ثبت نام ) در همایش<br>جدید | بروقيل<br>ڪ                    |
|                                  |                                                                    |                                                    |                                                          | مقالات من                                                  |                                   | همه همایش ها<br>۲۹<br>پیام های |
| ارسل فلِل های هر                 | ېت ثبت مقالم جدید روی دکمه "ثبت مقاله جدید" کلیک کنید: همچنین برای | هملیش به ثبت رسانده اید را مشاهده می کنید. مو<br>- | ت مقالاتی که شما بر ای این<br>نهای مربوطه استفاده نمایید | پژوهشگر گرامی، در زیر لیس<br>عنوان مقاله می توانید از لینک |                                   | سیستای                         |
| ئېت مقاله                        | ن فرستادن فایل مقاله روی گزینه<br>ایلهای مقاله کلیک کنید.          | ۲ – براز<br>ارسال ف                                |                                                          |                                                            |                                   |                                |
|                                  |                                                                    | کد تاریخ آخرین وضعیت<br>رهگیری                     |                                                          | عنوان                                                      |                                   |                                |
| سل <mark>حذف مقاله</mark><br>ارگ | ویرایش ارسل فایلهای تاریخچه ارس<br>مشخصات مقله مقله م              | n na na na na na na na na na na na na na           |                                                          | عنوان مقاله شما                                            |                                   |                                |
|                                  | یت دانش شیاک می باشد                                               | کلیه حقوق این سایت متعلق به موسسه مدیر.            |                                                          |                                                            |                                   |                                |
|                                  | ما و نشریات علمی آرمان<br>ر ۲۰                                     | ا نرم افزار مدیریت همایش ا<br>نسخه د               |                                                          |                                                            |                                   |                                |

## ر اهنمای ثبت کامل فایل مقالات در وب سایت همایش

| ▼ FA                                                                                                    | مقات                                                                                                    | ھەە ھەليض ھا 🕦                                                                                                    | پیام های رسیده 😑                | مفحه اصلی پرتال راهنما تیکت ها 😶                                                                                |
|----------------------------------------------------------------------------------------------------|----------------------------------------------------------------------------------------------------|----------------------------------------------------------------------------------------------------|---------------------------------|----------------------------------------------------------------------------------------------------|
| er 2                                                                                                    |                                                                                                    |                                                                                                    |                                 | مىفحە مديريت پژوھشگر                                                                                            |
| يژوهشگر ▼                                                                                                    |                                                                                                    |                                                                                                    |                                 |                                                                                                    |
|                                                                                                    | م با مهنه . های علمه انسانی                                                                                                    | ، ملہ مطالعات ہی                                                                                                    | کدؤر اذیر                       | الله المانية المانية المانية المانية المانية المانية المانية المانية المانية المانية المانية المانية المانية ال |
|                                                                                                    |                                                                                                    |                                                                                                    |                                 | پروفایل<br>عضویت (قبت نام ) در همایش جدید                                                                       |
| يش دوغ ببت تعى العميش انتين الحدة معيش الإسبيت معيش                                                                                                    | اخت هرینه درینه های جنبی ویرا                                                                                                    | ن تبت هانه پردا                                                                                                    |                                 | مده مدایش ها                                                                                                    |
|                                                                                                    |                                                                                                    | ,                                                                                                    | ارسال فايل                      | الع:<br>پیام های سیستمی                                                                                         |
| ارسال ما شاغل یکیده نقله اصل مقله یوستر مقله فایل سخترانی در همین صفحه مورت می پذیردچند نکته مهم در ارسال فایل های مقاله<br>در اعتقاق پنار مای زیر ارسال کنید. در برخی معاینان ما ارسال اصلی مقله کفی است اما در برخی میگر باید اصل و چکیده در فرمت های گوتگون ارسال شود<br>سرحهای چنز تقت کرده و اقدام به ارسال فایل کنید.                                                                | ید فایل های مقاله خود را ارسال کنید تمامی<br>داوری ارسال شود باید تمام فایل های مربوط<br>، هر پنل یعنی فایل ارسالی حیث ، نوع فایل و<br>رین آن را در قسمت فایل های آپلود شده بیبز | نترم، در این صفحه می توان<br>بل از اینکه مقاله شما برای ،<br>راین حتما به سه پارامتر اول<br>فایلی که آپلود شد باید آیکو                     | یژوهشگر مه<br>تاق<br>بناب       |                                                                                                    |
| ه دریقت کفل فایل ماظیر بیاد، در صورت آپاود بعدد فیل اخیل جیمد دیلارین فیل قبلی می شود بنابر این می توانید فیل خود را به این شیوه اصلح کنید.<br>نزاهم می شود: که در صورت نیز: به اصلح مقله، فیل اصل مقله را مجددا ارسال کنید و در صورت عدم نیز به اصلح مقله لزم<br>نوع پخیرش اقدام به ارسال فیل کنید . یعنی اگر مقله شما به صورت پوستر پختیرفته شده نقط اخدام به ارسال پوستر کنید و نیژی به | ر دنظر ارسال شد آخرین وضعیت مقاله باید ب<br>ل از شما سلب می شود<br>ں مقاله شما ، مجددا امکان ارسال فایل مقاله :<br>ترانی هم فراهم است که شما باید با توجه به                     | سورتی که همه فلیل های مو<br>زمان داوری اجازه ارسال فلیا<br>، از داوری در صورت پذیر ش<br>ان ارسال پوستر و فلیل سخ<br>سال ، فلیا ،سخت انہ شست | • در :<br>• در<br>• يس<br>• امک |                                                                                                    |
|                                                                                                    |                                                                                                    | 100 010                                                                                                    |                                 |                                                                                                    |
| کد رهگیری تاریخ ایجاد آفرین وضعیت فایلهای آپلود شده                                                                                                    |                                                                                                    |                                                                                                    | عنوان                           |                                                                                                    |
| 📼 البت عنوان مالله                                                                                                    |                                                                                                    | ہ شما                                                                                                    | عنوان مقال                      |                                                                                                    |
|                                                                                                    |                                                                                                    | بای مقالہ                                                                                                    | ارسال فايلو                     |                                                                                                    |
|                                                                                                    | ىكزين فايل قبلي فواهد شد                                                                                                    | ایسال مجدد فایل جم حجا<br>اب جمت حکدہ                                                                                                    | نکتم برمورت<br>قابل را سا       |                                                                                                    |
|                                                                                                    |                                                                                                    | word                                                                                                    |                                 |                                                                                                    |
|                                                                                                    |                                                                                                    | docx J                                                                                                    | پسوند فايا                      | س فارا رواء حکردہ ماریا                                                                                         |
|                                                                                                    | No file chosen Choose                                                                                                    | File                                                                                                    | آپلود فايل                      | مقالم با در این بخش آبا مر                                                                                      |
|                                                                                                    | ىل قىن                                                                                                    | ارس<br>-                                                                                                    |                                 |                                                                                                    |
|                                                                                                    | ده است.                                                                                                    | برای این وضعیت ارسال نش                                                                                                    | هنوز فایلی ب                    | كىيد.                                                                                                    |
|                                                                                                    |                                                                                                    | a Harball Topo.                                                                                                    | inul Idà                        |                                                                                                    |
|                                                                                                    |                                                                                                    | word                                                                                                    | کیں ارس                         |                                                                                                    |
|                                                                                                    |                                                                                                    | decx U                                                                                                    | يوع فين<br>پسوند فايا           |                                                                                                    |
|                                                                                                    | No file chosen Choose                                                                                                    | Fie                                                                                                    | آپلود فايل                      |                                                                                                    |
|                                                                                                    | ىل قىل                                                                                                    | ارس<br>                                                                                                    |                                 |                                                                                                    |
|                                                                                                    | ده است.                                                                                                    | برای این وضعیت ارسال نش                                                                                                    | هنوز فایلی ر                    |                                                                                                    |
|                                                                                                    |                                                                                                    | لى جهت اصل مقاله                                                                                                    | فليل ارسا                       |                                                                                                    |
|                                                                                                    |                                                                                                    | pdf                                                                                                    | دوع فايل                        |                                                                                                    |
|                                                                                                    |                                                                                                    | pdf U                                                                                                    | پسوند فاي                       |                                                                                                    |
|                                                                                                    | No file chosen Choose                                                                                                    | File                                                                                                    | T پلود فايل                     |                                                                                                    |

۴ – پس از ثبت فایلهای چکیده و اصل وضعیت مقاله شـما به "دریافت مقاله" تغییر خواهد کرد. پس از آن دبیرخانه مقاله را برای داوری ارجاع خواهد داد.